## PDFマニュアル

1.マイページより新MT4サーバーの取引口座を開設

| ×=⊐-                    | + デモロ座開設 + ライブロ座開設 = ロ座に入金 |   |
|-------------------------|----------------------------|---|
| □ □座 ~                  |                            |   |
| デモロ座開設                  | ホーム/メニュー/山座/フイノ山座開設        |   |
| <b>ライブロ座開設</b><br>ロ座の概要 | 種類 選択                      | ~ |
| ■ 資金関係 《                | 次へ選択                       |   |
| 💄 プロフィール 🛛 🔸            |                            |   |
| 🛓 ΜΤ4ダウンロード             | Micro-T                    |   |
| 曲 経済指標カレンダー             | Standard-T                 |   |
| パートナーメニュー               |                            |   |
| <b>ビ</b> ダッシュボード        | ZERO-T                     |   |

2.旧MT4サーバー取引口座の資金を新 MT4サーバー取引口座に移動

(資金移動申請はシステムで自動的に承認されますので、

資金移動元口座のポジションがない状態で資金移動をお願いいたします)

| -ב=א        | + デモロ座開設 + ライブロ座開設 = 口座に入金 |
|-------------|----------------------------|
| 〓 口座        |                            |
| □ 資金関係      |                            |
| 口座に入金       | 移動元 Standard-✓ ✓ ✓         |
| 口座からの出金(返金) |                            |
| 資金移動        | 移動先 Standard-T ~ ~         |
| 手続き履歴       | 次へ                         |
| 出金先         |                            |
| ≗ プロフィール    | <                          |
| 🛓 ΜΤ4ダウンロード |                            |
| 台 経済指標カレンダー |                            |

3.資金移動が完了後、新MT4口座でトレード、入出金ができます。

| -בבא        |   | + デモロ座開設 + ライブロ座開設           | - ロ座に入金    |
|-------------|---|------------------------------|------------|
| 〓 口座        | < |                              |            |
| □ 資金関係      | ~ |                              |            |
| 口座に入金       |   | 移動元                          |            |
| 口座からの出金(返金) |   | 移動先                          | Standard-T |
| 資金移動        |   | から差し引かれます                    | JPY        |
| 手続き履歴       |   | に振込まれます。                     | JPY        |
| 出金先         |   |                              | 新MT4口座で    |
| 🛓 プロフィール    | < | 戻る 秋へ りょうれい (人)<br>トレード、入出金が | できます。      |
| ▲ MT4ダウンロード |   |                              |            |
|             |   |                              |            |

## 4.旧MT4口座から新MT4口座へ資金移動した後に、ボーナスに関して

資金移動後に、資金移動元口座(旧MT4口座)で付けられたボーナスは消失します、

資金移動元口座(旧MT4口座)で消失したボーナスは、2営業日以内に資金移動先口座(新MT4口 座)に付けられます。

弊社よりささやかながら資金移動後に、更に資金移動先口座(新MT4口座)には資金移動額の10% のボーナス(最大10万円まで)2営業日以内に付けられます。(資金移動額の10%ボーナスが付けら れる締切日は6月3日となりますので、早めに資金移動操作する事を推奨します。)

ボーナスが資金移動後の2営業日以内に付けられていない場合は、お手数ですが、弊社のヘルプデス クまで「ボーナスを資金移動先口座(新MT4口座)へ付けてください」とご連絡お願いいたします。

ただし、ボーナスが資金移動先口座(新MT4口座)に付けられるのは旧MT4口座から新MT4口座への資金移動申請した場合のみです。

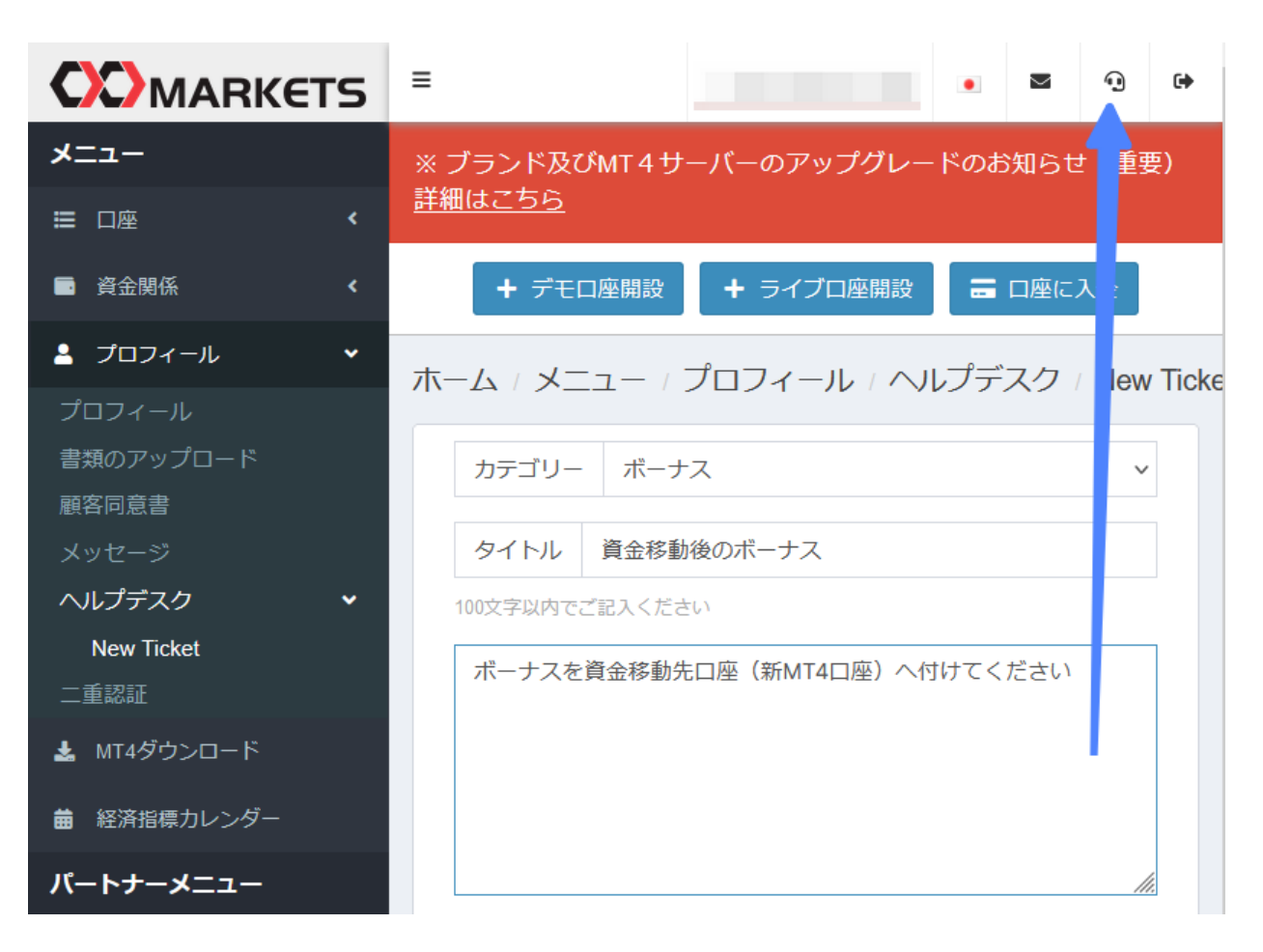

## 5.新MT4をダウンロード

①PCでトレードされる場合、下記のリンクで新MT4を再ダウンロード

PC MT4 ダウンロード

②スマホでトレードされる場合、

既にMetaTrader4がインストール済みでしたら、そのままTechnofino-LIVEで検索して、サーバーを 追加。

MetaTrader4のインストールがされていないのであれば、下記のリンクでダウンロード:

IOS MT4 ダウンロード

Android MT4 ダウンロード

ダウンロードが完了後に、Technofino-LIVEで検索して、サーバーを追加。

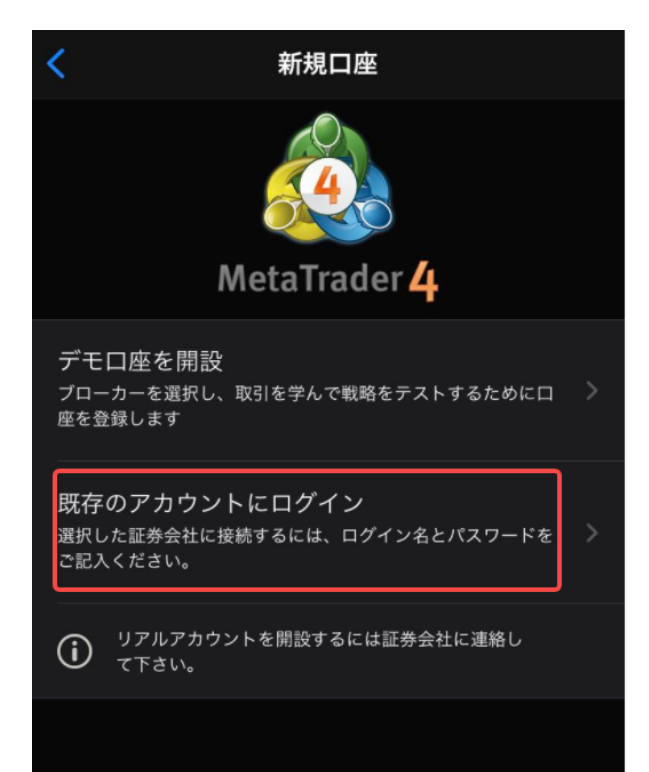

| QT | echnof          | ⊗ キャンセル |
|----|-----------------|---------|
| 0  | Technofino-Demo | (i) >   |
| 0  | Technofino-Live | (i) >   |
|    |                 |         |